## INTRODUCTION

×

L'installation du CDN nuajik sur une instance de Prestashop s'effectue en quelques minutes. Les manipulations à effectuer sont simples et ne nécessitent pas d'installation particulière. L'utilisation d'un CDN (Content Delivery Network) avec le framework e-commerce Prestashop permet d'accélérer l'affichage de votre site Internet e-commerce en quelques minutes.

## **PRÉ-REQUIS**

Une instance de Prestashop à jour de ses correctifs de sécurité,

## **CONFIGURATION DU CDN COTÉ NUAJIK**

Afin de configurer le CDN nuajik, vous pouvez consulter l'article Ajouter une slice.

## **CONFIGURATION DU « CDN » DEPUIS L'ADMIN PRESTASHOP**

La configuration s'effectue directement dans l'interface d'administration de Prestashop, dans la section Paramètres Avancés -> Performances

Il suffit alors de remplir le domaine de la slice concerné dans la partie « Média Servers »

| Servers (USE ONLY WITH CCC)                                                             |
|-----------------------------------------------------------------------------------------|
| You must enter another domain, or subdomain, in order to use cookieless static content. |
| Media server #1                                                                         |
| d68debbc.nuajik.io                                                                      |
| Media server #2                                                                         |
| Media server #3                                                                         |
| Save                                                                                    |

Une fois les changements enregistrés, la CDN est directement actif sous Prestashop ! Pour un fonctionnement optimal, il est également recommandé d'activer la partie CCC (Cache, Combine and Cache) :

|             | COMPRESS AND CACHE)                                                                                                    |
|-------------|----------------------------------------------------------------------------------------------------|
| CC per is c | lows you to reduce the loading time of your page. With these settings you will gain<br>mance without even touching the code of your theme. Make sure, however, that your theme<br>apatible with PrestaShop 1.4+. Otherwise, CCC will cause problems. |
| Smart cach  | or CSS                                                                                                    |
| YES         | NO                                                                                                    |
| Smart cach  | or JavaScript                                                                                                    |
| YES         | NO                                                                                                    |
| Minify HTM  |                                                                                                    |
| YES         | NO                                                                                                    |
| Compress i  | ne JavaScript in HTML                                                                                                    |
| YES         | NO                                                                                                    |
| Move JavaS  | ot to the end                                                                                                    |
| YES         | NO                                                                                                    |
| Apache op   | ization                                                                                                    |
| YES         | NO                                                                                                    |
|             |                                                                                                    |
|             | Save                                                                                                    |
|             |                                                                                                    |

×